## LA GRAINE INFORMATIQUE

# **AMPHORA Procédures**

Panachage des colis

**ASENSIO** Bernard

# Amphora

1 AVENUE DE BOIS L'ABBE - 49070 BEAUCOUZE

#### **Objectif de la fonction :**

Faire du panachage de colis ou tout simplement redistribuer des vins dans des cartons de contenance différente.

Fonction très intéressante dans le cas d'utilisation d'étiquettes détaillées.

#### Paramétrage préalable :

Il faut dans le fichier des matières sèches et produits accessoires créer tous les types de cartons utilisés dans l'exploitation.

Généralement on va retrouver pour les cartons « bouteilles » des cartons de 6 et 12,

Pour les magnums, des cartons de 1 ou 3, etc. en fonction des différents conditionnements utilisés.

| 📢 Matières sèch                                                                                                    | les les                    |   |                 |          |         | X |  |  |  |
|----------------------------------------------------------------------------------------------------|----------------------------|---|-----------------|----------|---------|---|--|--|--|
| Code C                                                                                                    | Désignation                | 1 |                 |          |         |   |  |  |  |
| CB01                                                                                                    | Capsule CRD Bleue 37,5 cl. |   | Stocks          |          |         |   |  |  |  |
| CB02                                                                                                    | Capsule CRD Bleue 75 cl.   |   |                 | Stock    | Stock   | - |  |  |  |
| CB03                                                                                                    | Capsule CRD Bleue 150 cl.  |   | Depöt           | Physique | Réservé | 1 |  |  |  |
| CBT03                                                                                                    | Carton de 3 bouteilles     |   | Stock général   |          |         |   |  |  |  |
| CTB06                                                                                                    | Carton de 6 bouteilles     |   | DEPOT PRINCIPAL |          |         |   |  |  |  |
| CTB12                                                                                                    | Carton de 12 bouteilles    |   | CAVES EN FACE   |          |         |   |  |  |  |
| CV01                                                                                                    | Capsule CRD Verte 37,5 cl. |   | LE CAVEAU       |          |         |   |  |  |  |
| CV02                                                                                                    | Capsule CRD Verte 75 cl.   |   |                 |          |         | - |  |  |  |
| CV03                                                                                                    | Capsule CRD Verte 150 cl.  | - |                 |          |         |   |  |  |  |
| Général       Historique des consommations       Réserves         Code       CTB12       Désignation       Carton de 12 bouteilles       Famille Statistique       Eléments d'habillage         Catégorie Statistique       Eléments d'habillage       Eléments d'habillage         Unité de facturation       TVA Appliquée       19,60% - 8,50%         Poids Unitaire       Prix Inventaire       Unité de colisage       12         Conditionnement       Bouteille           Type produit               O Carton       Capsule CRD             Nomenclature |                            |   |                 |          |         |   |  |  |  |
| *) N 🖻                                                                                                    |                            |   |                 |          |         | × |  |  |  |

Voici un exemple de carton pour 12 bouteilles.

Remarques :

- + Ne pas oublier de mettre la zone « unité de colisage », c'est elle qui sert pour les calculs,
- Associer le conditionnement (Bouteille, ½ bouteille, etc.). Cette information permettra dans le futur d'avoir une gestion de stock précise,
- Cocher « Carton » pour le type de produit.

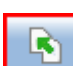

Après avoir créé un carton, bien utiliser le bouton **Leuis** car il permet de créer des fiches produits par duplication. C'est-à-dire que la nouvelle fiche se créé avec les mêmes informations que la précédente, il suffit de rectifier le libellé et le colisage.

#### Utilisation de la fonction :

C'est à la fin de la saisie d'une commande que l'on peut panacher les colis. Pour être plus clair, nous allons décrire le panachage concernant la commande suivante :

- 12 bouteilles de Bourgogne Aligoté
- 12 bouteilles de Bourgogne Passetoutgrain

Nous souhaitons obtenir :

- 1 carton de 12 bouteilles panaché contenant 6 Aligoté et 6 Passetoutgrain
- 1 carton de 6 bouteilles contenant 6 Aligoté
- 1 carton de 6 bouteilles contenant 6 Passetoutgrain

A la fin de la commande, l'écran suivant apparait avec ses 2 colis (le paramètre de base au niveau du conditionnement « Bouteille » étant à la valeur « 12 » :

| 📢 Création d'une Commande                      |                 |                                                   |                                    |                          |                            |
|------------------------------------------------|-----------------|---------------------------------------------------|------------------------------------|--------------------------|----------------------------|
| Commande N°                                    | du 20/01/2011   | Monsieur                                          | <ul> <li>MARTIN Thierry</li> </ul> |                          | Infos Client               |
| Représentant <aucun></aucun>                   | -               | Adresse de factur                                 | ation Adresse de livraison         |                          | Consultation Compte Client |
|                                                |                 | Monsieur                                          | MARTIN Thierry                     |                          |                            |
|                                                |                 | Adresse 12                                        | ,rue Pierre Mendès France          |                          |                            |
| A Facturer immédiatement<br>Exonération de TVA |                 |                                                   |                                    |                          |                            |
| N° TVA Intracommunautaire                      |                 |                                                   |                                    |                          |                            |
|                                                |                 | Code Postal 31                                    | 140 Ville LAUNAGUET                | _                        |                            |
| Entrepositaire agréé N° Accise                 |                 | Pays </td <td>Aucun&gt;</td> <td>•</td> <td></td> | Aucun>                             | •                        |                            |
| Dépôt DEPOT PRINCIPAL                          | ▼ Tarif         | 19 👻 Export - Fi                                  | ranco - HT                         | Date de livra            | ison souhaitée             |
| Action Commerciale <aucune></aucune>           | - V             | isa Contrat Interprof.                            | . Références                       |                          |                            |
| Détail de la commande Observations             | Documents Échéa | nces et paiements                                 |                                    |                          |                            |
| Catta compando vonváronte                      | 2               | 2 (1)                                             | 26.00                              |                          |                            |
| Nhre Palettes                                  |                 | 2 etiquettes pou                                  | r un poias de 30,00                | A                        |                            |
| Document d'accompagnement                      | palette         | Confirmation de                                   | commande 💿                         | Immédiate Différée @ A   | ucune E-Mail               |
| Aucun                                          |                 | Bordereau de pré                                  | éparation pour le chai 🛛 🔘         | Immédiate 🧿 Différée 🔘 A | ucune                      |
| DAA / DAC                                      |                 | Etiquette de coli                                 | sage in                            | Immédiate 💿 Différée 🦳 A | ucune                      |
| DSA / DSAC en Droits Acquittés                 |                 | Proforma                                          |                                    | Immédiate 🦳 Différée 🙆 A | ucune E-Mail               |
| DSA / DSAC en Exonération de Dr                | roits           | Protornia                                         |                                    | Immédiate O Différée O A |                            |
| Facture                                        |                 | Bons de livraison                                 |                                    |                          | ucune                      |
| Bordereau de Vente à l'Exportat                | ion             | Document d'acco                                   | mpagnement O                       | Immediate 🔘 Differee 🍥 A | ucune                      |
|                                                |                 |                                                   |                                    |                          |                            |
| Marchandise<br>Total Marchandises              | 138.00          | Port 🔄 Enlèvement C<br>Type De Port               | Franco                             | Total                    |                            |
| Remise globale                                 | 150,00          | Frais de port manu                                | Jel                                | Montant facture TTC      | 165,05                     |
| Remise 0,00 %                                  |                 | Transporteur                                      | GEFCO 🖵                            | Deja Perçu               | 145.05                     |
| Escompte 0,00 %                                |                 | Port HT                                           | 18,18                              | Reste a payer            | 105,05                     |
| Total après remise                             | 138,00          | TVA sur port                                      | 3,56                               | Commission représentant  |                            |
| TVA                                            | 27,05           | Port TTC                                          | 21,74                              | commission representant  |                            |
|                                                |                 |                                                   |                                    |                          | 1                          |
|                                                |                 |                                                   |                                    |                          |                            |

A coté du poids, apparait un bouton « Panachage des colis »

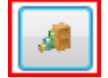

On clique dessus et apparait la fenêtre suivante :

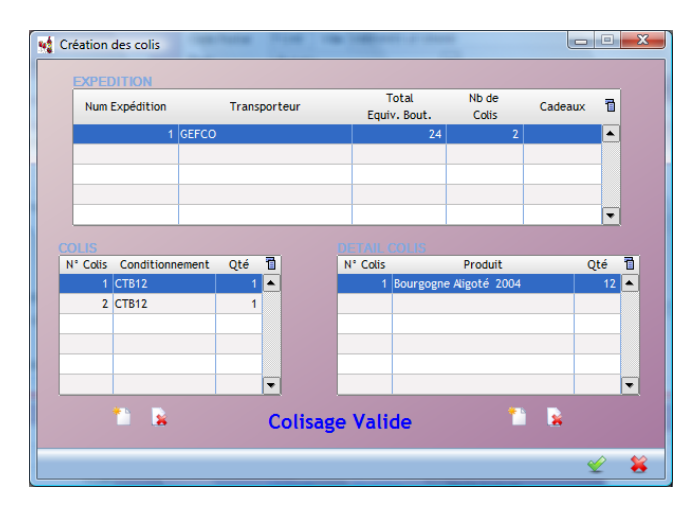

A gauche : fenêtre des colis (2), à droite le contenu du colis sélectionné (en bleu à gauche) C'est le colisage standard : 1 carton d'Aligoté et 1 carton de Passetoutgrain.

**Remarques**:

1. La mention « Colisage valide » est affichée. Cela veut dire que pour le système tout correspond en termes de quantité.

Lors de la reconstruction de nos colis, la mention « **Colisage déséquilibré** » apparaitra. Elle apparaitra comme simple information mais n'empêchera jamais de valider le panachage. Aucun contrôle ne lui est associé.

2. Lorsqu'un carton a été choisi, on peut lui associer différents type de conditionnement. Ce n'est pas parce qu'on a paramétré au niveau du carton le conditionnement Magnum, qu'on ne peut pas lui mettre dedans des bouteilles ou des ½ bouteilles.

#### Etape 1 : suppression des colis non valides

Il faut effacer le colisage actuel car il ne correspond pas du tout à ce que l'on souhaite. Dans d'autres cas de figure il suffira de supprimer uniquement les colis qui ne correspondent pas à ce que l'on souhaite obtenir.

Pour cela, se positionner sur la ligne « N° colis » 1 (fenêtre de gauche), dans la fenêtre de droite apparait son contenu qui a été affecté de façon automatique.

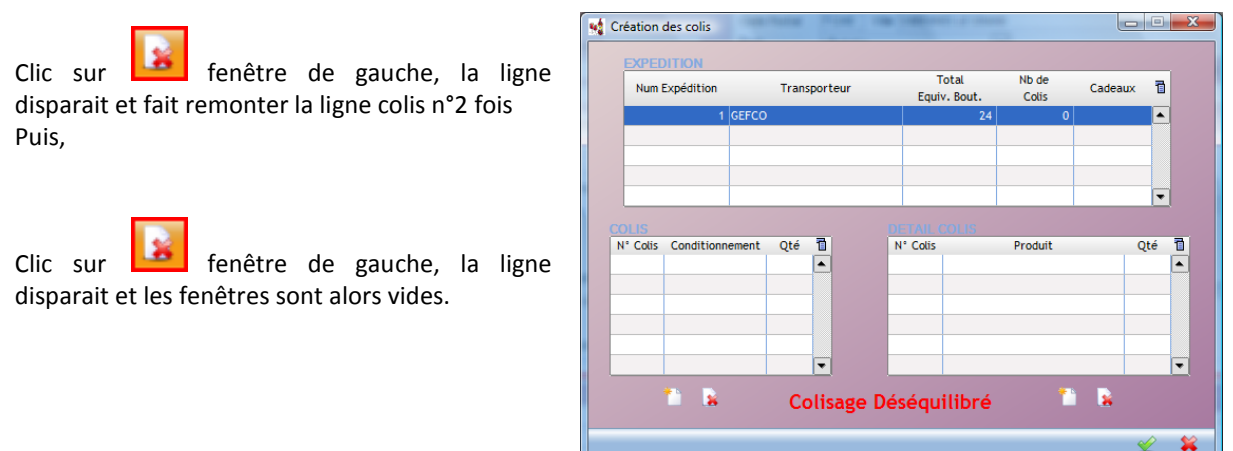

#### Etape 2 : définition du 1<sup>er</sup> colis

\* 5

Clic sur bouton (fenêtre de gauche). Une fenêtre fait apparaitre tous les produits de type « Carton » que l'on a créé dans la phase de paramétrage préalable.

Sélectionner le carton de 12 bouteilles

| Num Expédition        | Conditionnement colis Code Libellé | Cadeaux 1 |
|-----------------------|------------------------------------|-----------|
| A* Colis Conditionnen | ent it                             | Qté 1     |
|                       | Colisage Déséquilibré              | <b>▼</b>  |

Clic sur bouton (fenêtre de droite) puis cocher les 2 lignes de produits puisqu'on veut faire du panachage dans ce carton.

| Sel | Produit | Libellé                                     | Qté | 1  |
|-----|---------|---------------------------------------------|-----|----|
| 🔽 🗚 | LI 2004 | Bouteilles de Bourgogne Aligoté 2004        |     | 12 |
| P   | TG 2003 | Bouteilles de Bourgogne Passetoutgrain 2003 |     | 12 |
|     |         |                                             |     |    |
|     |         |                                             |     |    |
|     |         |                                             |     |    |
|     |         |                                             |     |    |
|     |         |                                             |     |    |
|     |         |                                             |     |    |
|     |         |                                             |     |    |
|     |         |                                             |     |    |

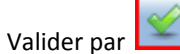

Dans la fenêtre de droite « Détail du colis », rectifier les quantités (mettre 6 au lieu de 12)

| DETAIL   | COLIS                         |     |   |
|----------|-------------------------------|-----|---|
| N° Colis | Produit                       | Qté | 1 |
| 1        | Bourgogne Aligoté 2004        | 6   |   |
| 1        | Bourgogne Passetoutgrain 2003 | 6   |   |
|          |                               |     |   |
|          |                               |     |   |
|          |                               |     |   |

A ce moment on vient de décrire le colis n° 1 (carton de 12) contenant 6 Aligoté et 6 Passetoutgrain.

### Panachage des colis

#### Etape 3 : définition du 2ème colis

Clic sur bouton

(fenêtre de gauche) puis sélectionner le carton de 6 bouteilles

| 📢 Cond | ditionnement colis 🛛 💷 🔜 | 3 |
|--------|--------------------------|---|
| Code © | Libellé                  | 1 |
| CBT03  | Carton de 3 bouteilles   |   |
| CTB06  | Carton de 6 bouteilles   |   |
| CTB12  | Carton de 12 bouteilles  |   |
|        |                          |   |
|        |                          |   |
|        |                          |   |
|        |                          |   |
|        |                          |   |
|        |                          |   |
|        |                          |   |
|        |                          | - |
|        |                          | ~ |
|        | ¥ ₹                      | • |

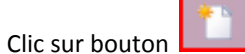

(fenêtre de droite) puis cocher la ligne du produit Aligoté.

La quantité est correcte du fait qu'elle correspond à la quantité restant à affecter par rapport à la quantité initiale de la commande et des quantités déjà affectées dans les précédents colis décrits.

| 📢 S | électio | on de pro | duit                                        |             | ×   |
|-----|---------|-----------|---------------------------------------------|-------------|-----|
| Sel | P       | roduit    | Libellé                                     | Qté         | 1   |
|     | ALI     | 2004      | Bouteilles de Bourgogne Aligoté 2004        |             | 6 🔺 |
| Г   | PTG     | 2003      | Bouteilles de Bourgogne Passetoutgrain 2003 |             | 6   |
|     |         |           |                                             |             |     |
|     |         |           |                                             |             |     |
| -   |         |           |                                             |             | _   |
|     |         |           |                                             |             |     |
|     |         |           |                                             |             |     |
|     |         |           |                                             |             |     |
|     |         |           |                                             |             | -   |
|     |         |           |                                             |             |     |
|     |         |           |                                             | <b>\$\$</b> | X   |

## **AMPHORA Procédures**

### Panachage des colis

#### Etape 4 : définition du 3ème colis

Clic sur bouton 6 bouteilles

(fenêtre de gauche) puis sélectionner le carton de

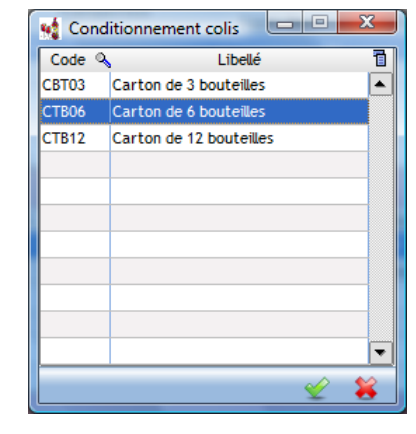

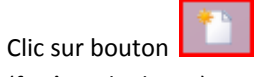

(fenêtre de droite) puis cocher la ligne du produit Passetoutgrain.

La quantité est, elle aussi, correcte.

| Création des sélection de produit |     |     |        |                 |           |             |          |   |   | X   |     |
|-----------------------------------|-----|-----|--------|-----------------|-----------|-------------|----------|---|---|-----|-----|
| EXPEDIT                           | Sel | P   | roduit |                 |           | Libellé     |          |   |   | Qté | 1   |
| Num Expe                          |     | PTG | 2003   | Bouteilles de f | Bourgogne | Passetoutgr | ain 2003 | ; |   |     | 6 🔺 |
|                                   |     |     |        |                 |           |             |          |   |   |     |     |
|                                   |     |     |        |                 |           |             |          |   |   |     |     |
|                                   |     |     |        |                 |           |             |          |   |   |     |     |
|                                   |     |     |        |                 |           |             |          |   |   |     |     |
|                                   |     |     |        |                 |           |             |          |   |   |     |     |
| N° Colis Co                       |     |     |        |                 |           |             |          |   |   |     |     |
| 2 CTE                             |     |     |        |                 |           |             |          |   |   |     |     |
| 3 CTI                             |     |     |        |                 |           |             |          |   |   | ×   | - 🕌 |
|                                   | -   | -   |        |                 |           |             | -        | - | - | -   |     |
|                                   |     |     |        | •               |           |             |          |   |   |     | •   |
| *                                 |     |     | C      | olisage D       | éséqu     | ilibré      |          | * |   |     |     |
|                                   |     |     |        |                 |           |             |          |   |   | Ý   | ×   |

#### Lors de la validation :

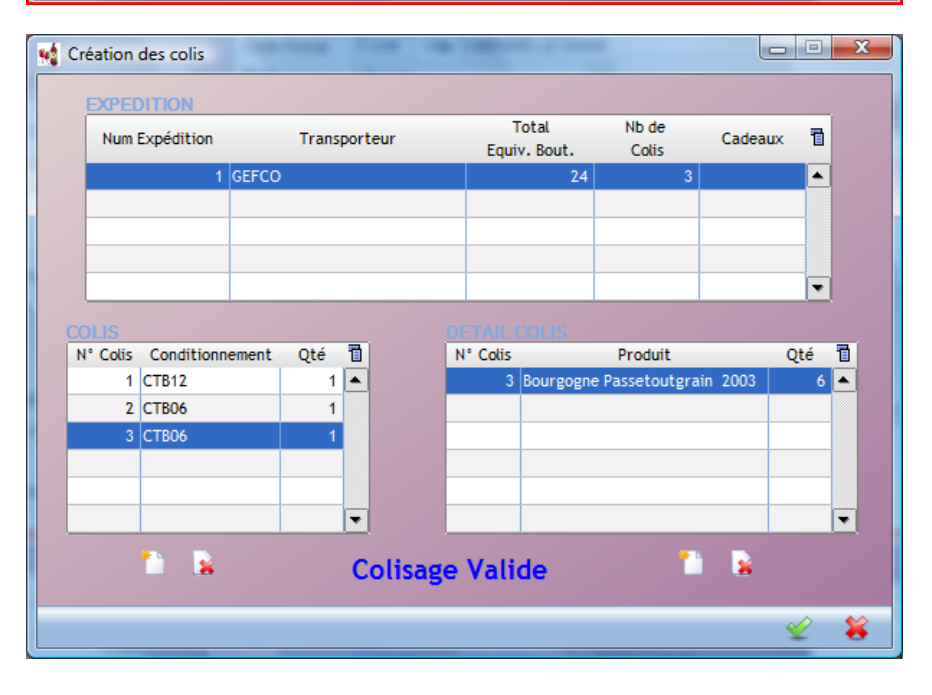